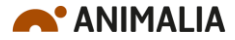

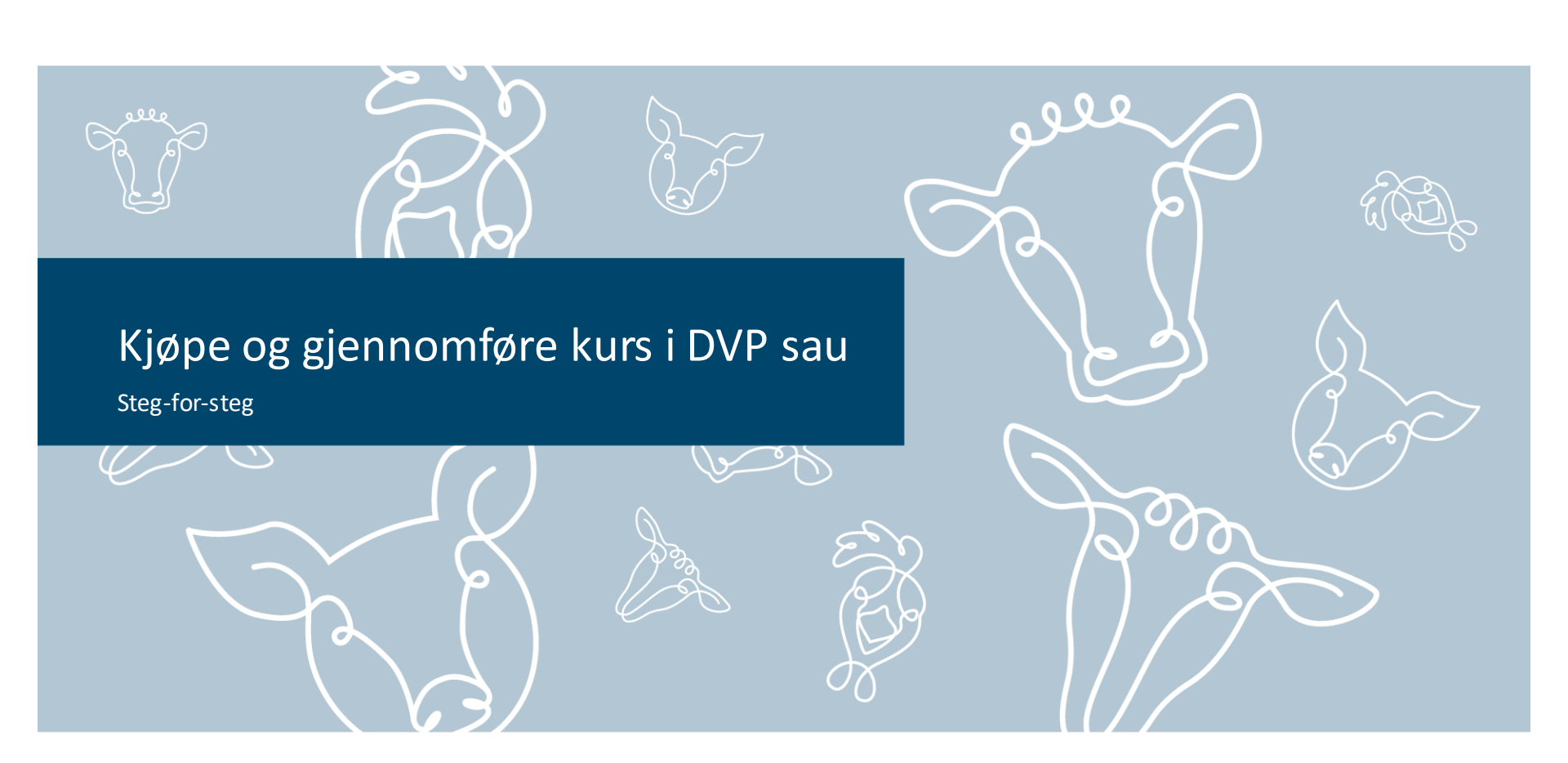

## 1. Logg inn i Velferdsportal sau

• Lenke: <u>https://vpsau.animalia.no/</u>

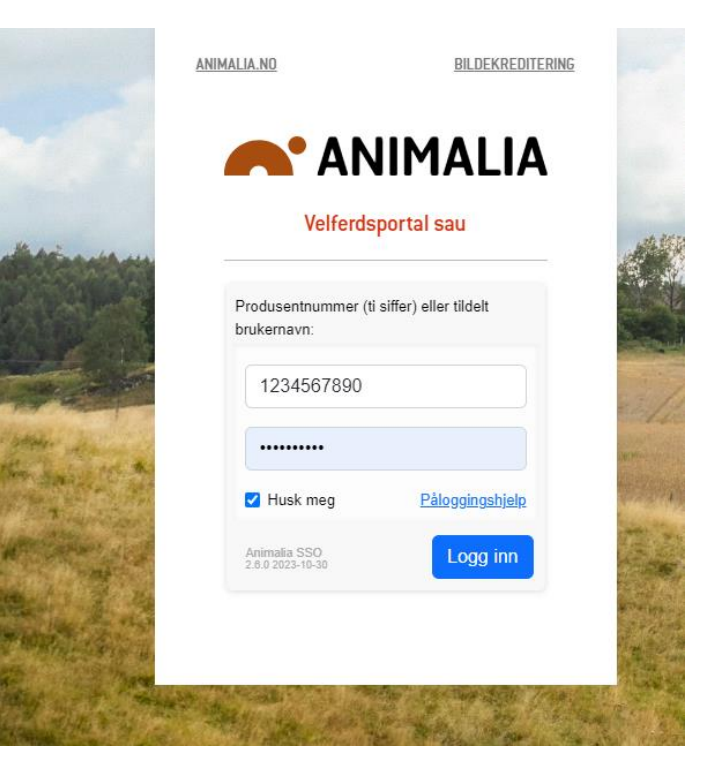

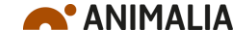

### Før du starter...

 Sjekk at du har en epost registrert under "Min kontaktinfo"

- Hvis det mangler:
  - Legg inn epost via Produsentregisteret
  - Eller kontakt oss på brukerstøtte for å legge inn epost

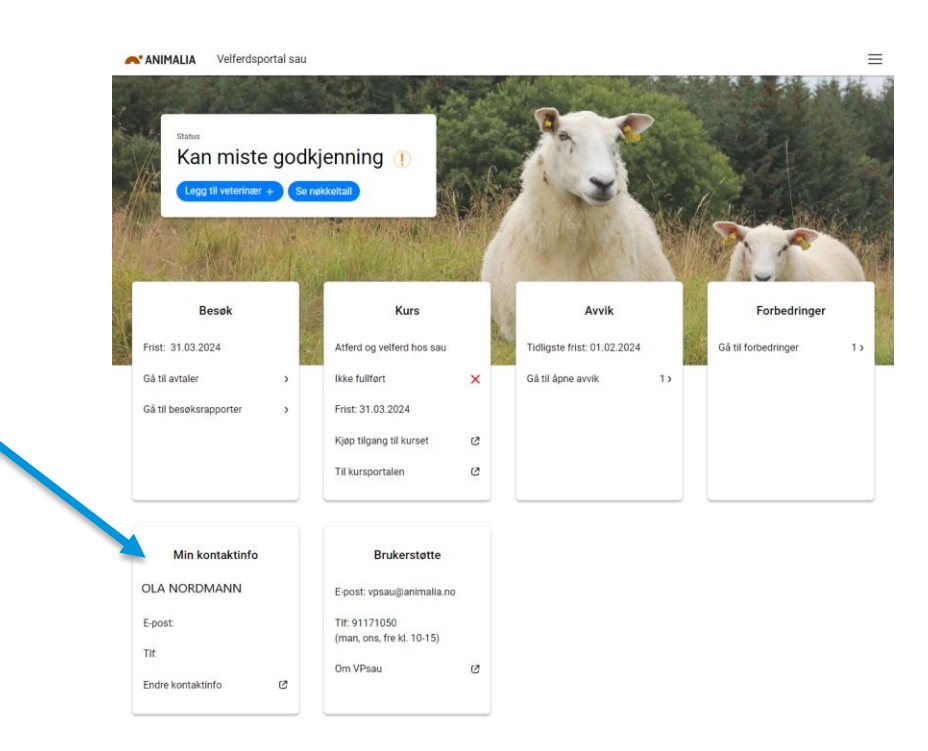

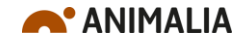

### 2. Trykk på lenken «Kjøp tilgang til kurset»

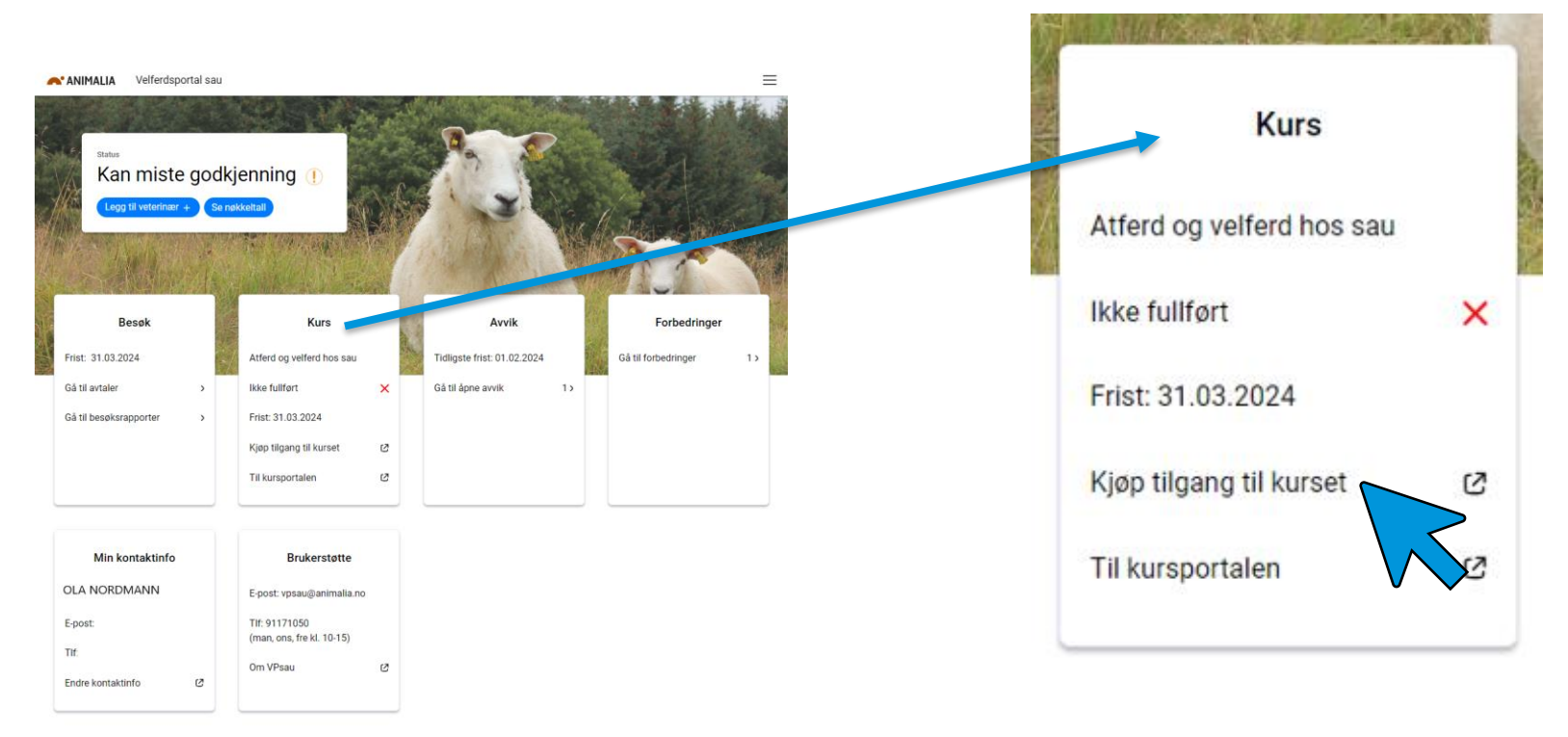

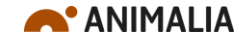

### 3. Trykk først «Kjøp nå» og deretter «ANIMALIA SSO»

Antall

1

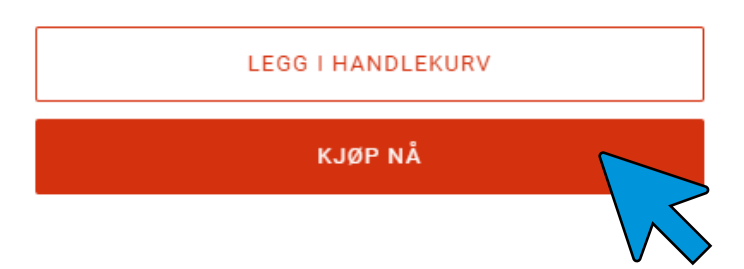

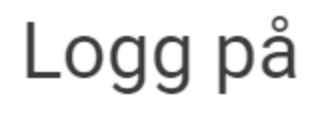

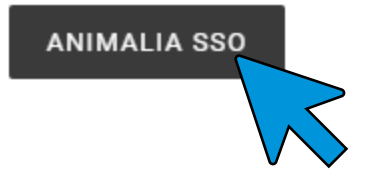

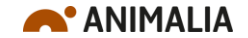

## 4. Fyll ut informasjon og trykk «Betal nå»

| • Kredittkort        |                | VISA 🌓 🏧 |
|----------------------|----------------|----------|
| Kortnummer           |                | ۵        |
| Utløpsdato (MM / ÅÅ) | Sikkerhetskode | 3        |
| Navn på kortet       |                |          |
| Vipps                |                | ن        |

### Faktureringsadresse

| Land/region<br>Norge           |           | ~ |
|--------------------------------|-----------|---|
| Fornavn                        | Etternavn |   |
| Bedrift                        |           |   |
| Adresse<br>null                |           |   |
| Legg til leilighet, etasje osv |           |   |
| Postnummer<br>null             | Ву        |   |
|                                |           | - |

- Fyll inn betalingsinfo (kort eller vipps)
- Fyll inn navn og adresse
- Trykk "betal nå"

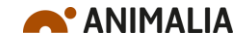

# 5. Bekreftelse på betaling

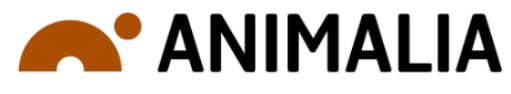

Bestilling – #2250  $\checkmark$ Takk, Silje!

| Bestillingen din er bekreftet        |                     |                    |
|--------------------------------------|---------------------|--------------------|
| Send meg nyheter og tilbud på e-post |                     |                    |
| Bestillingsdetaljer                  |                     |                    |
| Kontaktinformasjon                   | Faktureringsadresse |                    |
|                                      |                     |                    |
|                                      |                     |                    |
|                                      | _                   |                    |
| renger du hielp? Kontakt oss         |                     | Fortsette å handle |

- Du vil se en slik bekreftelse når kjøpet er gjennomført
- Kvittering og bekreftelse sendes også på e-post

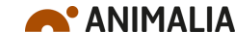

### 6. Gå tilbake til Velferdsportal sau og trykk på lenken «Til kursportalen»

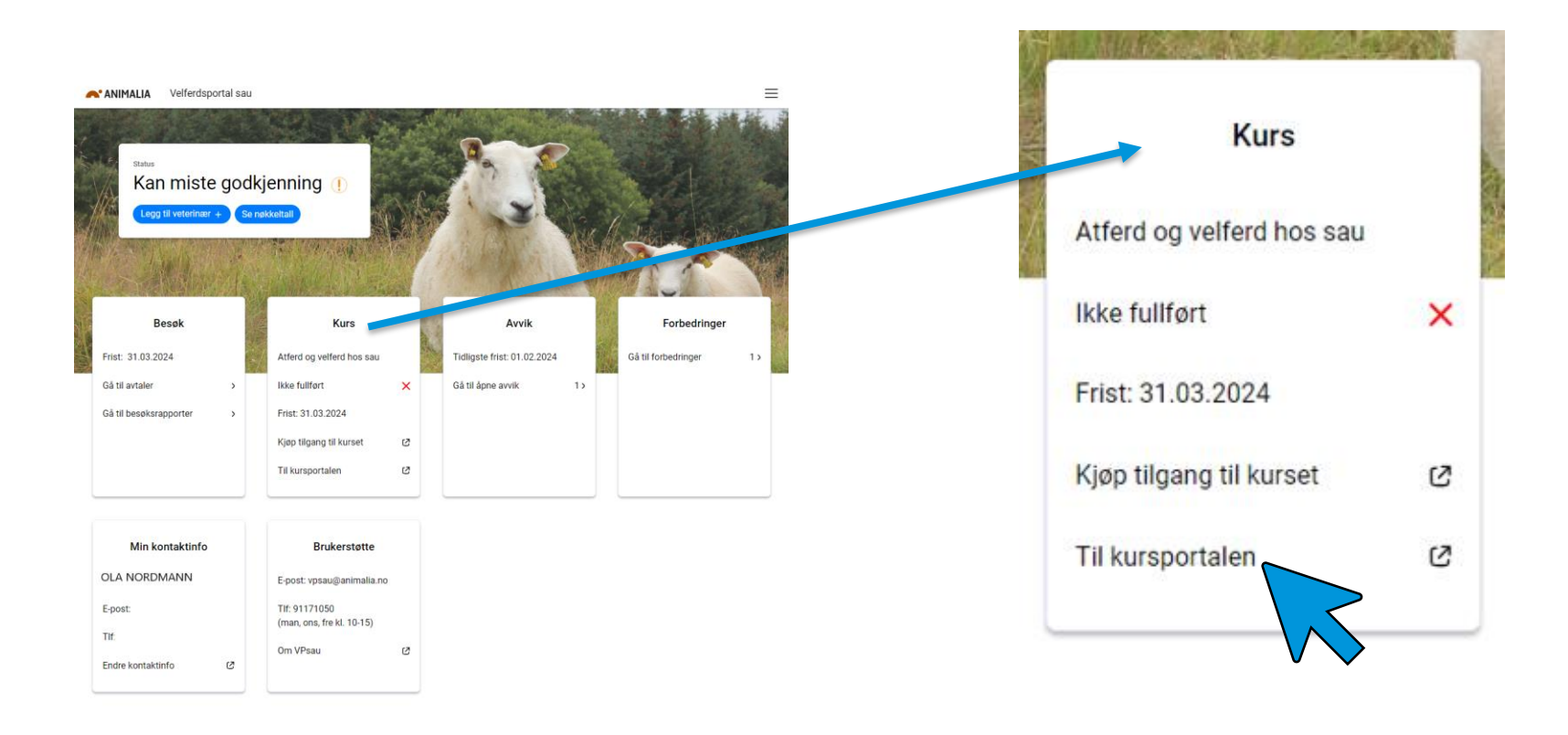

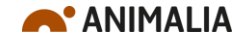

### 7. Trykk på «Min opplæring», øverst til venstre

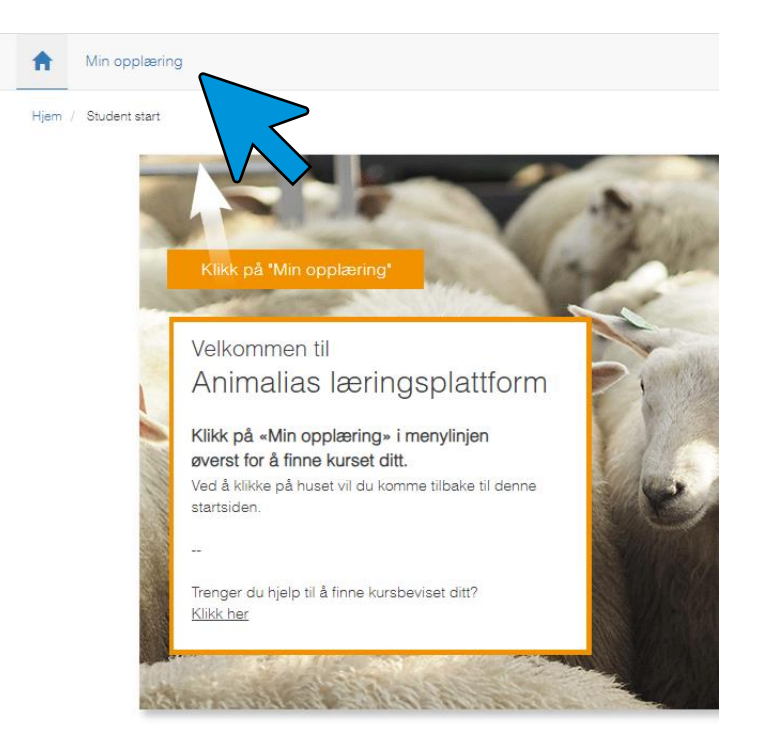

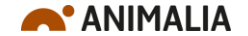

# 8. Trykk på kurset for å starte

| lkke fullført             | Fullført                                |                |              |             |
|---------------------------|-----------------------------------------|----------------|--------------|-------------|
| Fjern aktivitet           |                                         |                |              |             |
| Tittel                    |                                         | Type opplæring | Status       | Lagt til av |
| PR Opplæringsprogram: [   | Dyrevelferdsprogrammer for veterinærer_ | Program        | Pågår        | Deg         |
| Tidsfrist: Ikke angitt    |                                         |                |              |             |
| Sauens atferd og velfe    | erd                                     | Nettkurs       | Pågår        | Deg         |
| Tidsfrist: Ikke angitt    |                                         |                |              |             |
| TS Sauens atferd og velfe | erd: Avslutter et est                   | Test           | Ikke startet | Deg         |
| Tidsfrist: Ikke angitt    |                                         |                |              |             |

Husk å gå gjennom alle kapitlene og den avsluttende testen!

Du kan ta pauser underveis ☺

ANIMALIA